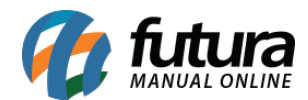

### 1 - Link acompanhamento de Pedido

#### Caminho: <u>Vendas > Pedido de Vendas</u>

Nesta versão foi adicionado um novo campo no pedido de venda que irá exibir um link de acompanhamento do pedido, ele será gerado toda vez que o pedido for gravado e o usuário poderá enviar por e-mail, Whatsapp ou regerar o link, conforme exemplo abaixo:

| Pedido de                                                                                    | Venda ×                                                         |                                         | 23.5          | 1.0                                                                     |                           |                |              | 0.00         |                 |          | 144       |                   |                   |              |                    |                      |
|----------------------------------------------------------------------------------------------|-----------------------------------------------------------------|-----------------------------------------|---------------|-------------------------------------------------------------------------|---------------------------|----------------|--------------|--------------|-----------------|----------|-----------|-------------------|-------------------|--------------|--------------------|----------------------|
| Novo [F2]                                                                                    | Editar [i                                                       | B] Exc                                  | uir Gra       | avar [F10]                                                              | Cancelar [F9]             | Baixar 👻       | Cancelar     | Baixa G      | erar Nt. Fiscal | Imprir   | nir       | Copiar            | Mais Opcoes 🔻     |              |                    |                      |
| onsulta 🛛 🕻                                                                                  | ados Dup                                                        | catas Pagt                              | os do PDV     | Acompanha                                                               | amento Pedido             |                |              |              |                 |          |           |                   |                   |              |                    |                      |
| D                                                                                            | 3.                                                              | 2803 Nro. Pedi                          | io 354        | 303 Status                                                              | Abert                     | o Dta. Emissao | 17/02/2020   | Dt. Saida    |                 |          |           | FuturaServer      |                   |              | Venda              |                      |
| mpresa                                                                                       |                                                                 | S EMPRESA                               | TESTE 1       |                                                                         |                           |                | Seu Nro. Peo | ido          | Usuario         |          |           | FUTURA            | Cupom Fiscal (E   | EF)          |                    |                      |
| liente                                                                                       | 830                                                             | Mais inf                                | or. TESTE C   | LIENTE                                                                  |                           |                |              |              | Nro. Nota       |          |           |                   | Nro do Cupom (CC  | =)           |                    |                      |
| endedor                                                                                      |                                                                 | 9                                       |               |                                                                         |                           |                |              |              | LCT             | -        |           |                   | COO               |              | 0                  |                      |
| endedor Exte                                                                                 | erno                                                            | 9                                       |               |                                                                         |                           |                |              |              | Pesquisa        | -        |           |                   | Nro do Caixa (ECE | 6            |                    |                      |
| ransportador                                                                                 | а                                                               | 9                                       |               | Fo                                                                      | rnecedor                  | 9              |              |              |                 | Calcular | Frete     |                   | Nro do Torminal   |              |                    |                      |
| ipo Pedido                                                                                   |                                                                 | S VENDA                                 |               | Та                                                                      | bela de Preco             | 1 🔍 TA         | BELA         |              |                 |          |           |                   | No do reminar     |              |                    |                      |
| rma de Pag                                                                                   | de Pagto. 1 30 DIAS Ultimas Formas de Pagamento do Cliente [F6] |                                         | te [F6]       | http://status.futurasistemas.com.br/?key=MDAwMDk5OTkwMDAwMDAwMDAwMDA%3D |                           |                |              |              |                 | D        |           |                   |                   |              |                    |                      |
| . Entrega                                                                                    | Entrega Lista de Produtos Lista de Produtos Grade               |                                         |               |                                                                         | Situação do Pedido Copiar |                |              |              |                 |          | opiar     |                   |                   |              |                    |                      |
| Itens Outras Informacoes Dados do Cancelamento Campos Adicionais [Alt + A] Anexos(0) Entrega |                                                                 |                                         |               |                                                                         |                           |                |              |              |                 |          |           |                   |                   |              |                    |                      |
| Novo                                                                                         | Cod. de Barra                                                   | de Barras 5203 Q Referencia 5203 Q TEST |               |                                                                         |                           | TE             | E Estoque    |              |                 |          |           | 190 UNID          | 0,00              | b En         | iviar por WhatsApp |                      |
| [Ctrl+N]                                                                                     | Quantidade                                                      | 1,                                      | 00 Valor      | 30,00                                                                   | 0000 % IPI                | 0,00000        | % Desc       | 0,00         | VI. Desc        | 0,00 ~   | VI. u     | In. Custo         | 5,90 Ultimo Va    | lor de Venda | Re                 | egerar Link          |
| Editar                                                                                       | % Acresc                                                        | 0,                                      | 00 VI. Acresc |                                                                         | 0,00 Frete                | 0,00           | Seguro       | 0,0          | 0               |          | Des       | tricao Item [Ctrl | +D] Obs           | ervacao Item | [Ctrl+0]           |                      |
| LXUUII                                                                                       | ST Base                                                         | 0                                       | .00 ST Valor  |                                                                         | 0,00 FCP ST Bc            | 0,00           | FCP ST VI    | 0,0          | 10              |          |           | Gravar [Ctrl+G]   | Cancelar          | [Ctrl+L]     | Mais Opcoes        | *                    |
| Seq.                                                                                         | Codigo                                                          | Re                                      | ferencia      |                                                                         | Produto                   |                | Qtde.        | VIr.Unitario | Total Item      | % Desc.  | VI. Desc. | % Acresc. V       | I. Acres % IPI    | VI. IPI      | Total Geral        | Total Geral Unitario |
| 1 5                                                                                          | 203                                                             | 5203                                    |               | TESTE                                                                   |                           |                | 1,00         | 30,00000     | 30,00           | 0,00     | 0.00      | 0,00              | 0,00 0,00000      | 0,00         | 30.00              | 30,00                |

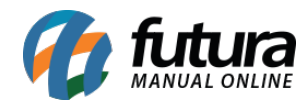

| Pedido<br>Faturado, Real                            | #5426901<br>izado em 29/01/2020                                 |                                   |                        |                |
|-----------------------------------------------------|-----------------------------------------------------------------|-----------------------------------|------------------------|----------------|
| Código                                              | Produto                                                         | Qtd.                              | Preço                  | Total          |
| 15204501                                            | PERFURADOR DE PAPEL 1<br>FURO 6MM 1 UND JOCAR<br>OFFICE LEONORA | 1.00                              | R\$ 7,99               | R\$ 7,99 🚯     |
| SUBTOTAL FRETE<br>R\$ 7,99 R\$ 0,00<br>Total de R\$ | seguro acrescimo des<br>D R\$ 0,00 R\$ 0,00 R\$ 1<br>7,99       | сонто ісмя<br>0,00 R\$ (          | s IPI<br>0,00 R\$ 0,00 | st<br>R\$ 0,00 |
| CLIENTE<br>CONSUMIDOR                               |                                                                 | EMPRESA<br>COMERCIA<br>09.479.533 | AL<br>/0001-72         |                |
| tabela de preço<br>VAREJO                           |                                                                 | USUÁRIO                           |                        |                |
| TIPO DE PEDIDO                                      |                                                                 |                                   |                        |                |

## 2 - Observação Operador

### **Caminho:** <u>*Cadastros > Cadastros > Clientes > Aba Negativação*</u>

Foi desenvolvido um novo campo na aba negativação denominado como **Observação Operador**, onde o usuário poderá inserir uma mensagem e no momento de lançar a venda para o cliente negativado e apresentar na tela a observação cadastrada, conforme exemplo abaixo:

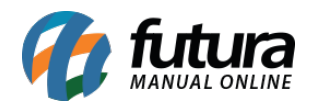

| Cadastro de Cliente X                                                                                                    |                                                                                                    |                                        |                                                          |  |  |  |  |  |  |  |
|----------------------------------------------------------------------------------------------------|----------------------------------------------------------------------------------------------------|----------------------------------------|----------------------------------------------------------|--|--|--|--|--|--|--|
| Novo [F2] Editar [F3] Excluir Gravar [F10] Cancelar [F9]                                                                     |                                                                                                    |                                        |                                                          |  |  |  |  |  |  |  |
| Consulta Principal Agenda Historico de Vendas Produtos Vendidos Movimentacao Financeira Pontos Fidelidade Anotacoes Diversas |                                                                                                    |                                        |                                                          |  |  |  |  |  |  |  |
| Codigo<br>Tipo<br>Reg. Tributario<br>Razao Social                                                                            | 10503     Status     Ativo     Contribuinte ICMS     9 - Não Contribuinte ICMS       Juridico     CNPJ / CPF     / -     I.E. / R.G.       Nenhum        CLIENTE TESTE | Consulta<br>Simples<br>Nacional        | Cliente Fornecedor Funcionario Transportadora E-Commerce |  |  |  |  |  |  |  |
| Nome                                                                                                    | CLIENTE TESTE dados sem                                                                                                    | -                                      |                                                          |  |  |  |  |  |  |  |
| E-mail<br>E-mail Alt                                                                                                    | validacao                                                                                                    | Cadastrade<br>Cod. Emp                 | o Por                                                    |  |  |  |  |  |  |  |
| Observacoes                                                                                                    |                                                                                                    | Empresa<br>Usuario                     | EMPRESA TESTE 1<br>FUTURA                                |  |  |  |  |  |  |  |
| Doc Estrangeiro                                                                                                    |                                                                                                    | Data                                   | 20/01/2020 14:58:50                                      |  |  |  |  |  |  |  |
|                                                                                                    |                                                                                                    | Atualizar com as info. da Rec. Federal |                                                          |  |  |  |  |  |  |  |
| End. Faturame                                                                                                    | nto [Alt+F] End. Cobranca [Alt+C] End. Entrega [Alt+E] Outras Informacoes [Alt + O] Negativacao (Alt                                                                   | + N) Cons                              | sulta de Credito [Alt+R] Lo                              |  |  |  |  |  |  |  |
| Status Atual                                                                                                    | Negativado                                                                                                    |                                        |                                                          |  |  |  |  |  |  |  |
| Observacao                                                                                                    | OBS NEGATIVAÇÃO OPERADOR                                                                                                    |                                        |                                                          |  |  |  |  |  |  |  |
| Observacao Ope                                                                                                    | rador OBS NEGATIVAÇÃO OPERADOR                                                                                                    |                                        |                                                          |  |  |  |  |  |  |  |
| Data / H                                                                                                    | ora Acao Usuario Observacao                                                                                                    |                                        |                                                          |  |  |  |  |  |  |  |
| 20/02/2020 1                                                                                                    | 4:35:03 NEGATIVAÇÃO FUTURA                                                                                                    |                                        |                                                          |  |  |  |  |  |  |  |

| Validação                                                               | x |
|-------------------------------------------------------------------------|---|
| Ocorreu um erro de validação                                            |   |
| Não é possivel fazer venda para este diente, pois ele está negativado ! | ^ |
| Observação: OBS NEGATIVAÇÃO OPERADOR                                    |   |
|                                                                         |   |
|                                                                         |   |
|                                                                         |   |
|                                                                         |   |
|                                                                         |   |
|                                                                         | ÷ |
| <                                                                       | > |
|                                                                         |   |
| Eachar                                                                  |   |

## 3 - Nova opção para inserir anexos no Contas a Pagar e a Receber

**Caminho:** <u>Contas a receber > Digitação / Contas a pagar > Digitação</u>

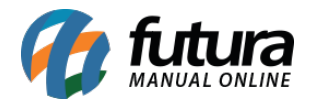

Nesta versão foi adicionado um novo campo denominado como **Anexos**, onde o usuário poderá inserir anexos referente o contas a receber e a pagar.

| Contas a Receber ×                                                                                                  |                                                   |                |              |      |         |               |  |  |  |  |  |
|----------------------------------------------------------------------------------------------------|---------------------------------------------------|----------------|--------------|------|---------|---------------|--|--|--|--|--|
| Novo [F2] Editar [F3] Excluir Gravar [F10] Cancelar [F9] Baixar - Imprimir Br                                       |                                                   |                |              |      |         |               |  |  |  |  |  |
| Consulta Conta                                                                                                    |                                                   |                |              |      |         |               |  |  |  |  |  |
| ID                                                                                                    | 0 Nro. Nota 0 Tp. Operação Operação Direta Usuari |                |              |      |         |               |  |  |  |  |  |
| Empresa                                                                                                    | 1 S EMPRESA TESTE 1                               |                |              |      |         |               |  |  |  |  |  |
| Cliente                                                                                                    | 10503 Q TESTE                                     |                |              |      |         |               |  |  |  |  |  |
| Documento                                                                                                    | 001 Data de Emissao 17/02/2020                    |                |              |      |         |               |  |  |  |  |  |
| Historico                                                                                                    | TESTE                                             |                |              |      |         |               |  |  |  |  |  |
| Prazo Pgto                                                                                                    | 1 💊 30 DIAS                                       |                |              |      |         |               |  |  |  |  |  |
| Valor                                                                                                    | 200,00                                            | Gerar Parcelas | Cancelar Par | cela |         |               |  |  |  |  |  |
| Duplo click na parcela para mostrar o Log de Boletos.                                                               |                                                   |                |              |      |         |               |  |  |  |  |  |
| Parcela (Alt+P) Centro Custo (Alt+C) Historico de renegociacoes de Parcelas Historico de parcelas canceladas Anexos |                                                   |                |              |      |         |               |  |  |  |  |  |
| Anexar                                                                                                    | Abrir Anex                                        | 0              |              |      |         |               |  |  |  |  |  |
| Excluir                                                                                                    | Download An                                       | exo            |              |      |         |               |  |  |  |  |  |
|                                                                                                    | Anexo                                             |                | Usuario      |      |         | Data/Hora     |  |  |  |  |  |
| Comprova                                                                                                    | nte.png                                           | FUTU           | RA           |      | 17/02/2 | 2020 11:31:30 |  |  |  |  |  |
|                                                                                                    |                                                   |                |              |      |         |               |  |  |  |  |  |

# 4 - Nova funcionalidade

Nesta versão foi desenvolvido uma nova tela para utilizar a função de comodato e trabalhar com empréstimos de produtos. O usuário precisara cadastrar um produto principal, exemplo: Barril e dentro do cadastro deste produto indicar outros que podem ser o conteúdo do ativo, exemplo: Cerveja.

O sistema irá funcionar com três processos sendo eles: a **Remessa** que será utilizado para enviar o ativo ao cliente (Barril de Cerveja), a **Devolução** que será utilizado após a venda do conteúdo, onde o cliente ira devolver o ativo vazio (Barril) e a **Venda** caso o cliente não realize a devolução será considerado a venda do ativo.

Obs: Para esta funcionalidade ficar disponível dentro do ERP Futura Server é necessário realizar a solicitação do mesmo.